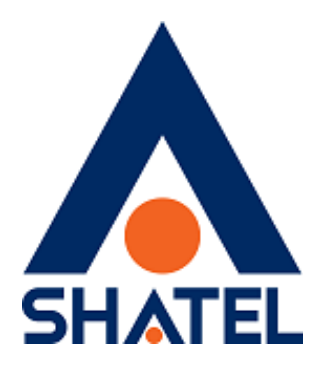

## **راهنمای تنظیمات مودم** Asus - X13

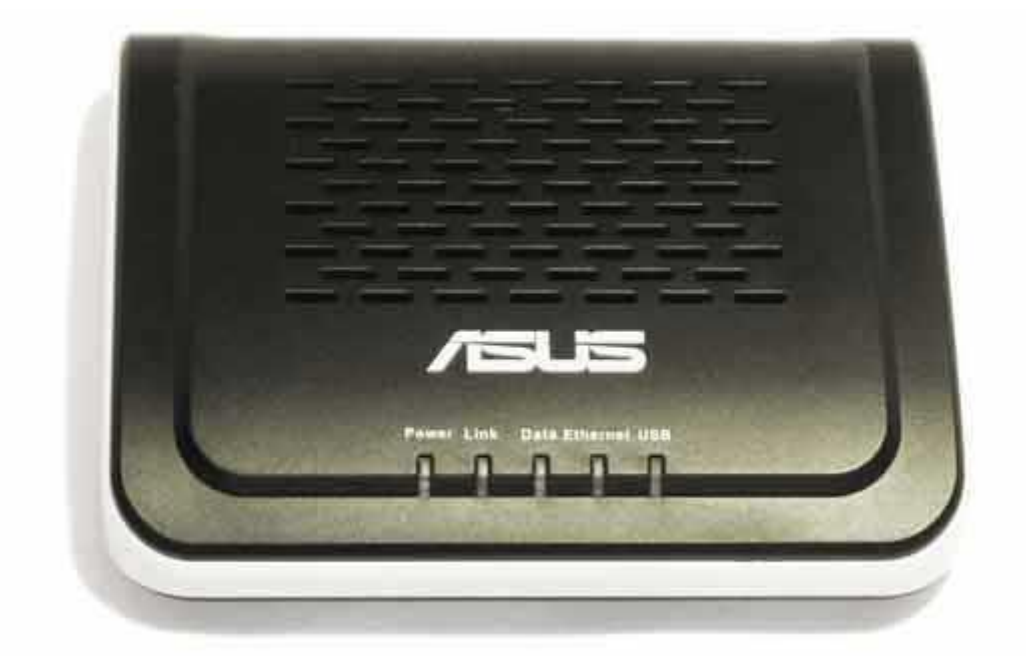

Asus – X 13 مودم Asus – X 13 تاریخ تنظیم : آبان ماه تاریخ تنظیم : آبان ماه گروه شرکتهای شاتل فهرست مطالب

## <u>ورود به کنسول مودم</u>

تنظيمات مودم براي اتصال به اينترنت

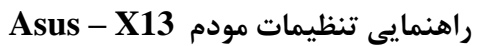

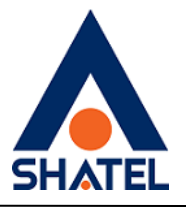

ورود به کنسول مودم

جهت اتصال به کنسول مودم و انجام تنظیمات مورد نیاز به صورت زیر عمل می کنیم:

جهت اتصال به کنسول مودم و انجام تنظیمات مورد نیاز به صورت زیر عمل کنید:

- .۱ صفحه مرورگر خود را باز کنید.
- ۲. در Address Bar آدرس ۱۹۲٬۱۶۸٬۱٬۱ را تایپ ، سپس درصفحه Login باز شده ۱۹۲٬۱۶۸٬۱٬
- و Password مودم را وارد نمایید. به صورت پیش فرض Username=admin و

Password=admin می باشد.

| Connect to 192.1                                             | 68.1.1                                                       | ? ×                                             |
|--------------------------------------------------------------|--------------------------------------------------------------|-------------------------------------------------|
| R                                                            |                                                              |                                                 |
| The server 192.16<br>and password.                           | 68.1.1 at DSL Router                                         | r requires a username                           |
| Warning: This serv<br>password be sent<br>without a secure o | ver is requesting tha<br>in an insecure mann<br>connection). | t your username and<br>er (basic authentication |
| User name:                                                   | 2                                                            | •                                               |
| Password:                                                    |                                                              |                                                 |
|                                                              | Remember m                                                   | ny password                                     |
|                                                              |                                                              |                                                 |
|                                                              | Ok                                                           | Cancel                                          |

شکل ۱

۲

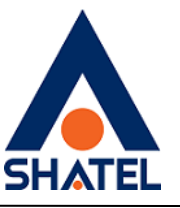

پس از وارد کردن User و Password صفحه اصلی کنسول مودم به صورت زیر نمایش داده می شود:

| <b>JUSUS</b><br>DSL-X13                                    |                                                             |        |             |  |  |  |
|------------------------------------------------------------|-------------------------------------------------------------|--------|-------------|--|--|--|
|                                                            | Device Info                                                 |        |             |  |  |  |
|                                                            | Board ID:                                                   | 963381 | -2M-8M      |  |  |  |
| Device Info<br>Advanced Setup<br>Diagnostics<br>Management | Software Version: 3.10L.02.A2p8022g.d2                      |        |             |  |  |  |
|                                                            | Bootloader (CFE) Version: before 1.0.37-5.12                |        |             |  |  |  |
|                                                            | This information reflects the current status of your DSL co |        |             |  |  |  |
|                                                            | Line Rate - Downstream (                                    |        |             |  |  |  |
|                                                            | LAN IP Address:                                             | kupsj. | 192.168.1.1 |  |  |  |
|                                                            | Default Gateway:                                            |        |             |  |  |  |
|                                                            | Primary DNS Server:                                         |        | 192.168.1.1 |  |  |  |
|                                                            |                                                             |        |             |  |  |  |

شکل ۲

در نمای کلی کنسول سمت چپ تمامی تنظیمات مودم و در وسط صفحه خلاصه ای از مشخصات مودم از جمله سرعت دریافت و ارسال اطلاعات، IPو DNS Server مشاهده می شود.

cs@shatel.ir

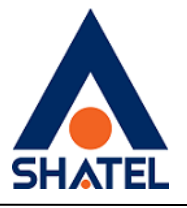

تنظيمات مودم براى اتصال به اينترنت

جهت انجام تنظیمات و واردکردن اطلاعات مربوط به سرویس دهنده اینترنت (ISP) روی Advanced جهت انجام تنظیمات (ISP) مشاهده Setupدر سمت چپ صفحه کلیک و پس از باز شدن صفحه جدید پیش فرض تنظیمات WAN مشاهده می گردد. به منظور وارد کردن اطلاعات سرویس دهنده خود روی دکمه Edit دومین پیش فرض کلیک کنید.

| 1947                               | Choose Add, Ed | t, or Re     | niove 1    | to configure | WAN interfaces. | 10.917       |          |           |          |         |        |      |
|------------------------------------|----------------|--------------|------------|--------------|-----------------|--------------|----------|-----------|----------|---------|--------|------|
| evice Info<br>dvanced Setup<br>WAN | Port/Vpi/Vd    | VLAII<br>Hux | Con,<br>ID | Category     | Service         | Interface    | Protocol | lgmp      | Qo5      | State   | Remove | Edit |
| NAT                                | 0/0/32         | óff          | 1          | UBR          | pppoe_0_0_32    | ppp_0_0_32_1 | PPPoE    | Disabled  | Disabled | Enabled | Б      | Edit |
| Security<br>Quality of Service     | 0/0/35         | 06           | 1          | UIR          | pppoe_0_0_35    | ppp_0_0_15_1 | PPPoE    | Disabled  | Disabled | Enabled |        | Edi  |
| louting                            | 0/0/39         | Off          | 1          | UBR          | pppoe_0_0_39    | ppp_0_0_39_1 | PPPpE    | Desabled  | Disabled | Enabled | П      | Edi  |
| AND I                              | Collected.     |              |            | 11000        | no              | ana 0 8 35 1 | phoet    | Distribut | Dirabled | trabled | E      | 2.4  |

شکل ۳

مقادیر VPI و VCI را مطابق شکل وارد کرده و روی Next کلیک میکنیم.

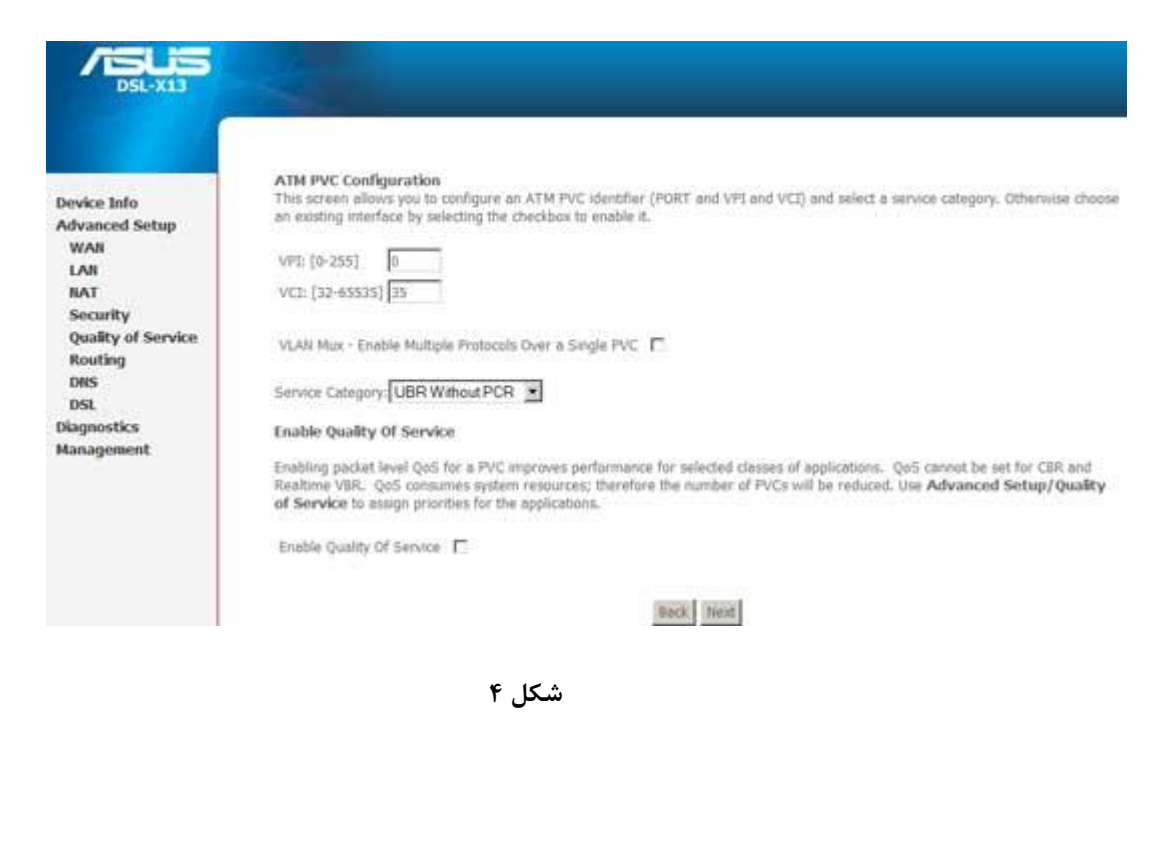

۴

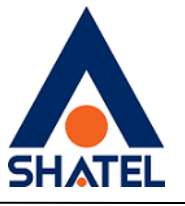

در صفحه بعد در قسمت Connection type و در قسمت PPP over Ethernet (PPPoE) گزینه LLC/SNAP-BRIDGING و ا انتخاب و در قسمت Encapsulation Mode

| DSL-X13                       |                                                                           |
|-------------------------------|---------------------------------------------------------------------------|
|                               | Connection Type                                                           |
| Device Info                   | Select the type of network protocol for IP over Ethernet as WAN interface |
| Advanced Setup                | C PPP over ATM (PPPoA)                                                    |
| LAN                           | PPP over Ethernet (PPPoE)                                                 |
| Security                      | C MAC Encapsulation Routing (MER)                                         |
| Quality of Service<br>Routing | C IP over ATM (IPoA)                                                      |
| DNS<br>DSL                    | C Bridging                                                                |
| Diagnostics                   | Encansulation Mode                                                        |
| Management                    | LLC/SNAP-BRIDGING                                                         |
|                               | Back Next                                                                 |

شکل ۵

در صفحه بعد می بایست User و Password که از شرکت سرویس دهنده در اختیار شما گذاشته شده وارد کرده و بدون ایجاد هیچگونه تغییر در دیگر گزینه ها روی Nextکلیک کنید.

۵

04GL119/00 (#6209034)

## راهنمایی تنظیمات مودم Asus – X13

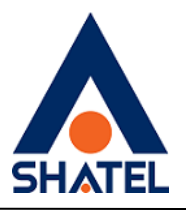

|                                                                                                    | PPP Osemane and Password                                                                                                    |
|----------------------------------------------------------------------------------------------------|----------------------------------------------------------------------------------------------------|
| Device Info<br>Advanced Setup<br>WAR<br>LAN<br>NAT<br>Secarity<br>Quality of Service<br>Routing<br>DNS<br>DSL<br>Diagnostics<br>Management | PPP usually requires that you have a user name and password to establish your connection. In the boxes below, enter the user name and password that your ESP has provided to you.  PPP Intername:  PPP Fareword:  PPPE Service Neme:  Authentication Method: AUTO  C Enable Fulfcore TWT  C Dual on demand (with idle timeout timer)  PPP Pr extension  PPP Pr extension  C Nee Static IP Address  C Retry PPP password on authentication error  C Enable FPP Debug Mode |
|                                                                                                    | Back   mod                                                                                                    |

شکل ۶

مجدد Next را کلیلک کنید.

| DSL-X13               | -                     |                    |           |
|-----------------------|-----------------------|--------------------|-----------|
|                       | Enable IGMP Multicas  | t, and WAN Service |           |
| Device Info           | Enable IGMP Multicast | П                  |           |
| Advanced Setup<br>WAN | Enable WAN Service    | ঘ                  |           |
| LAN                   | Service Name          | pppoe_0_0_35       |           |
| NAT<br>Security       |                       |                    |           |
| Quality of Service    |                       |                    |           |
| Routing               |                       |                    | Back Next |
| DNS                   |                       |                    |           |
| Diagnostics           |                       |                    |           |
| Management            |                       |                    |           |

شکل ۷

در صفحه بعد یک نمای کلی از تنظیمات انجام شده نمایش داده شده که پس از چک کردن مجدد اطلاعات وارد شده می بایست روی Save کلیک کنید.

۶

## راهنمایی تنظیمات مودم Asus – X13

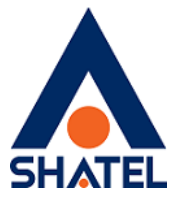

|                               | WAN Setup - Summa<br>Make sure that the set | ary<br>tings below match the se | ings provided by your ISP. |
|-------------------------------|---------------------------------------------|---------------------------------|----------------------------|
| Device Info<br>Advanced Setup | PORT / VPI / VCI:                           | 0/0/35                          |                            |
| WAN                           | Connection Type:                            | PPPOE                           |                            |
| LAN                           | Service Name:                               | pppoe_0_0_35                    |                            |
| NAT                           | Service Category:                           | UBR.                            |                            |
| Ouality of Service            | IP Address:                                 | Automatically Assigned          |                            |
| Routing                       | Service State:                              | Enabled                         |                            |
| DNS                           | NAT:                                        | Enabled                         |                            |
| DSL                           | Firewall:                                   | Enabled                         |                            |
| Diagnostics                   | IGMP Multicast:                             | Disabled                        |                            |
| мападешенс                    | Quality Of Service:                         | Disabled                        |                            |

شکل ۸

مشاهده می کنید که پس از کلیک روی گزینه Save مجددا صفحه ای که در آن ۴ تنظیم پیش فرض را مشاهده کردید نمایش داده می شود. لازم است به منظور ذخیره تنظیمات و اعمال آنها حتما روی گزینه Save/Reboot کلیک کنیم.

|                                                                                                    | Wide Area Net                      | work (              | WAII)              | Setup                      |                                     |              |          |          |          |         |        |       |
|----------------------------------------------------------------------------------------------------|------------------------------------|---------------------|--------------------|----------------------------|-------------------------------------|--------------|----------|----------|----------|---------|--------|-------|
| evice Info                                                                                                    | Choose Add, Edit<br>Choose Save/Re | t, or Re<br>boot to | niqve t<br>apply t | o configure<br>the changes | WAN interfaces.<br>and reboot the s | ystem.       |          |          |          |         |        |       |
| WAN<br>LAN                                                                                                    | Port/Vpi/Vd                        | VLAII<br>Hux        | Con.<br>JD         | Category                   | Service                             | Interface    | Protocol | lgmp     | QoS      | State   | Remove | Edit  |
| NAT                                                                                                    | 0/0/32                             | off                 | 1                  | UBR                        | pppoe_0_0_32                        | ppp_0_0_32_1 | PPPoE    | Disabled | Disabled | Enabled | Е      | Edit. |
| Security<br>Quality of Service                                                                                                    | 8/0/35                             | 08                  | 1                  | UBR                        | pppoe_0_0_35                        | ppp_0_0_35_1 | PPPoE    | Disabled | Disabled | Enabled | п      | Edit  |
| Routing                                                                                                    | 0/0/39                             | Off                 | 1                  | UBR                        | pppoe_0_0_39                        | ppp_0_0_39_1 | PPPpE    | Disabled | Disabled | Enabled | Г      | Edt   |
| Contraction of the second second se |                                    |                     |                    |                            |                                     |              |          |          |          |         |        |       |

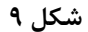

لازم به توضیح است که پس از کلیک روی گزینه Save/Reboot این عملیات حدود ۲ دقیقه زمان می برد و سپس مودم به صورت خودکار راه اندازی مجدد می گردد .جهت کسب اطمینان از اعمال تغییرات بهتر است پس از اتمام عملیات راه اندازی مجدد، مودم را خاموش و پس از ۵ ثانیه روشن کنید.